# Updating Language Settings on HME CLOUD® and ZOOM Nitro® Leaderboards

Reference the following instructions to update the language settings of the HME CLOUD portal and ZOOM Nitro Leaderboard Templates.

## **Setting the Language for Your HME CLOUD Portal**

- 1. On the HME CLOUD login page, click the **LANGUAGE** dropdown in the upper right corner to select your desired language.
- 2. Enter your **USERNAME** and **PASSWORD**. Then, click **Login**.

HOSPITALITY

& SPECIALTY COMMUNICATIONS

HM

| (        | () LANGUAGE English         |
|----------|-----------------------------|
|          | English                     |
|          | Deutsch                     |
|          | Español                     |
|          | Español (Latinoamérica)     |
| USERNAME | hmeeats@hme.com<br>Français |
| PASSWORD | •••••                       |
|          | Login                       |
|          | I forgot my password        |
|          |                             |
|          |                             |

You can also change the language of the HME CLOUD Portal on the **Welcome** page.

- 1. Click the **Profile icon** in the upper right corner.
- 2. Select LANGUAGE from the dropdown options.

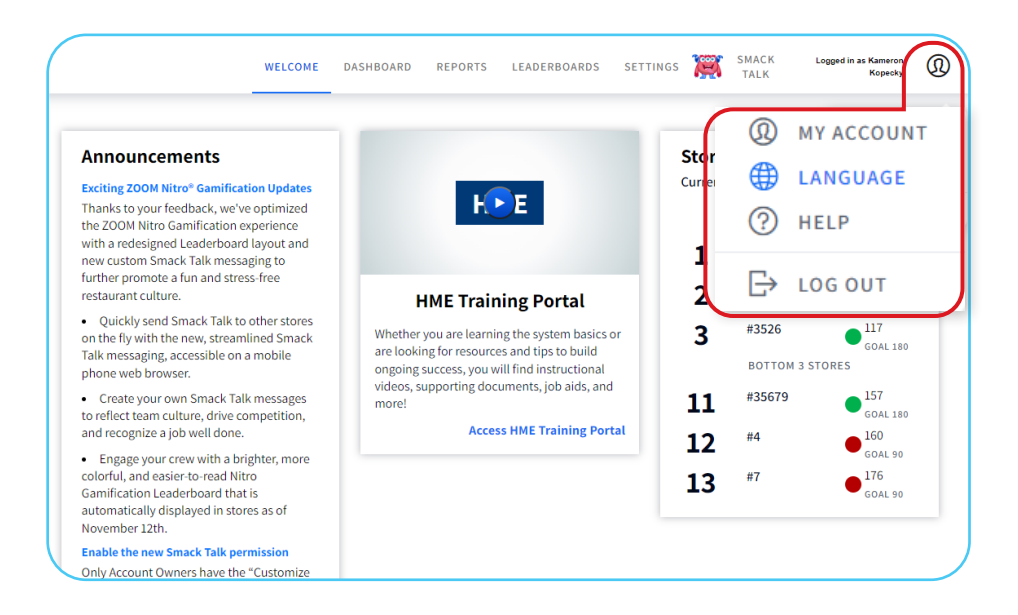

3. Click the dropdown box under **Language** and select your desired language.

| nt | new custom Smack Talk messaging to                                                                                                    |                                                                                                    |
|----|----------------------------------------------------------------------------------------------------|----------------------------------------------------------------------------------------------------|
|    | Language                                                                                                    | HME Training Porta<br>er you are learning the system<br>oking for resources and tips to b<br>ng success, you will find instruct<br>s, supporting documents, job ai |
|    | English<br>English<br>Deutsch                                                                                                    | Access HME Traini                                                                                                    |
|    | Español<br>St Español (Latinoamérica)<br>er<br>Rever une Sandar, rain oser dundes ior mobile<br>Rever une Sandar, rain oser dundes ior mobile |                                                                                                    |

4. Click the **blue button** to set your language.

| Gamification con una disposición de la                                                                                                    |                                                                                                    |
|----------------------------------------------------------------------------------------------------|----------------------------------------------------------------------------------------------------|
| Ldioma<br>Español V<br>Cancelar                                                                                                    | al de capacitación d<br>ez que aprenda datos básicos d<br>a o busque recursos y sugerenci<br>air un éxito constante, encontra<br>les, documentos de apoyo, ayu<br>y más.<br>eder al portal de capacitació |
| gracias a la nueva Leaderboard Nitro<br>Gamification más alegre, colorida y fácil de<br>leer, que se mostrará en las tiendas<br>automáticamente a partir del 12 de<br>poviembre |                                                                                                    |

## Setting the Language for Your ZOOM Nitro Leaderboard

1. Select **LEADERBOARDS** in the top navigation bar of the Welcome page.

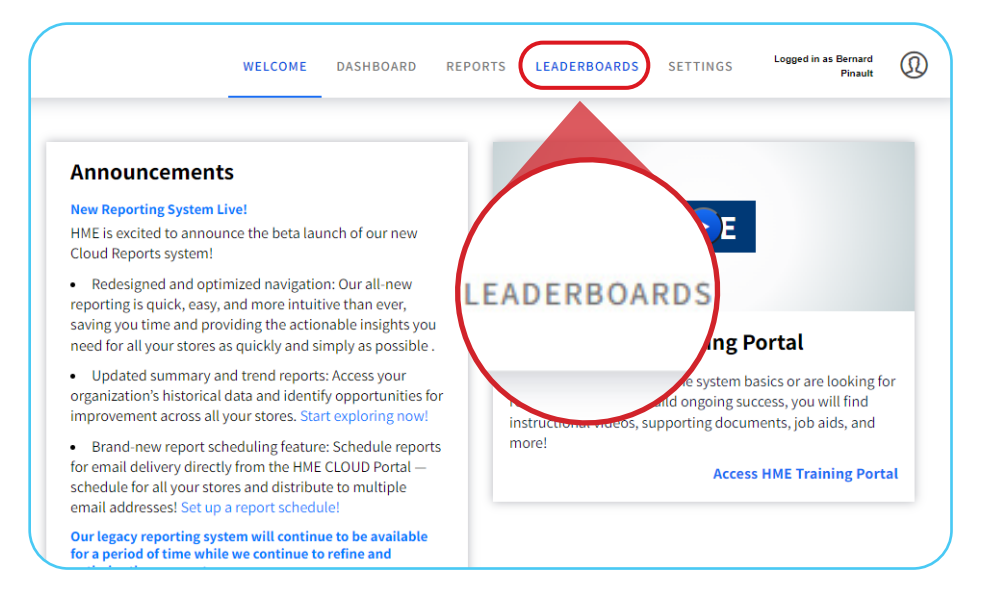

### 2. Select **TEMPLATES** in the top left navigation bar.

|                                                      |              |                                       |                 |            | WELCOM  | E DASHBOARD REPORTS     |
|------------------------------------------------------|--------------|---------------------------------------|-----------------|------------|---------|-------------------------|
|                                                      | TESTS AWARDS | SMACK TALK AVATARS                    | ANNOUNCEMENT SE | TTINGS     |         | Create New Templat      |
| маме                                                 | TEMPLA       | TES <sub>N</sub>                      | TIME FORMAT     | METRICS    | HISTORY | ACTIONS                 |
| Default Template <i>(Default</i><br><i>Template)</i> |              | 7                                     | Minutes:Seconds | Lane Total | 0       | Preview   Edit          |
| French template                                      | 1            | Current Daypart   Previous<br>Daypart | Minutes:Seconds | Lane Total | 0       | Preview   Remove   Edit |
| Hour Metric                                          | 1            | Current Hour   Previous<br>Hour       | Minutes:Seconds | Lane Total | 0       | Preview   Remove   Edit |
| No Goal                                              | 0            | Current Hour   Previous<br>Hour       | Minutes:Seconds | Lane Total | 0       | Preview   Remove   Edit |
| Test 2                                               | 1            | Current Day                           | Minutes:Seconds | Lane Total | 0       | Preview   Remove   Edit |
| Day metric                                           | 0            | Current Day   Previous Day            | Minutes:Seconds | Lane Total | 0       | Preview   Remove   Edit |

3. Select **Create New Template** or **Edit** on the right side of the page to edit an existing template.

|     |           |       | Create New Template     |      |
|-----|-----------|-------|-------------------------|------|
| ME  | ETRICS HI | STORY | ACTIONS                 |      |
| Lan | ne Total  | 0     | Preview                 | Edit |
| Lan | ne Total  | 0     | Preview   Remove   Edit |      |
| Lan | ne Total  | 0     | Preview   Remove   Edit |      |
| Lan | ne Total  | 0     | Preview   Remove   Edit |      |

- 4. Under the **Settings** section, click the dropdown box under **LANGUAGE** on the right side of the page.
- 5. Select the desired language for your Leaderboard display.

| date the display for all Leader | ooards using this template. |                        |         |
|---------------------------------|-----------------------------|------------------------|---------|
| Settings                        |                             |                        |         |
| GOAL DISPLAY (1)                |                             | TIME FORMAT            |         |
| Show Goal                       | Hide Goal                   | Minutes:Seconds        | Seconds |
| GOAL TYPE 🛈                     |                             | LANGUAGE               |         |
| Master                          | Daypart                     | English                | ^       |
| PRIMARY GOAL COLOR              | S                           | P English              |         |
| GOAL A                          |                             | Deutsch                |         |
| #00B04C                         |                             | <sub>M</sub> Español   |         |
| GOAL B                          |                             | Español (Latinoamérica | a)      |
| #DCBA00                         |                             | Français               | J       |

#### 6. Click Save.

Note: Editing the Template Settings will update the display for all Leaderboards using the Template.

| NE CLOUD'                                              |                  |                    |                     | WELCOME                    | DASHBOARD REP                | DRTS LEADERBOARDS             | SETTINGS 🦉 S | SMACK<br>TALK |     |
|--------------------------------------------------------|------------------|--------------------|---------------------|----------------------------|------------------------------|-------------------------------|--------------|---------------|-----|
| ADERBOARDS TEMPLATES CONTESTS A                        | WARDS SMACK TALK | AVATARS AN!        | OUNCEMENT SETTINGS  |                            |                              |                               |              |               |     |
| < Cancel and go back to all templates<br>Edit Template | ()Please r       | note that editing  | these settings will | update the display for all | Leaderboards usi             | ng this template.             |              |               |     |
| General                                                | Sections         |                    |                     | Settings                   |                              |                               |              |               |     |
| TEMPLATE NAME                                          | LEADERBOARD SE   | CTIONS ©           | RANKING             | GOAL DISPLAY (1)           |                              | TIME FORMAT                   |              |               |     |
| Default Template                                       |                  |                    | COLUMN              | Show Goal                  | Hide Goal                    | Minutes:Seconds               | Seconds      |               |     |
| STORE DISPLAY (1)                                      | Cars 🔅           | Current Hour       | Goal% @             | GOAL TYPE (1)              |                              | LANGUAGE                      |              |               |     |
| Store Name Store Number                                | 1                | 44165              | 210                 | Master                     | Daypart                      | Español                       |              | <b>~</b> )    |     |
|                                                        | 4                | 55171<br>66188     | 210 210             | PRIMARY GOAL COLOR         | 5                            | PULL-INS (                    |              |               |     |
| SUMMARY                                                |                  |                    |                     | < GOAL A                   |                              | Include                       | Exclude      |               |     |
| :REATED BY<br>admin@hme.com 05/27/21 09:12PM           |                  | dd Soction (ontion | -0                  | #00B04C                    |                              | METRICS                       |              |               |     |
| PDATED BY<br>MESalesDemo@botmail 11/11/21 10/16PM      |                  | ad section (option | atj                 | < GOAL B                   |                              | Lane Total                    | Lane Total 2 |               |     |
| USED BY                                                |                  |                    | )                   | #DCBA00                    |                              |                               |              |               |     |
| 🔗 3 Leaderboards 🗸 🗸 🗸                                 |                  |                    |                     | < GOAL C                   |                              |                               |              |               |     |
|                                                        |                  |                    |                     | #B40000                    |                              |                               |              |               |     |
|                                                        |                  |                    |                     |                            |                              |                               | ~            |               |     |
|                                                        |                  |                    |                     |                            |                              |                               | Cancel       |               | Sav |
|                                                        |                  |                    |                     | unitering I because        | national contracts constants | and a land and a state of the |              |               |     |

7. Your Leaderboard will now reflect your selected language.

| HMECLOUD Drive Thru Leaderboard |                     | Hora actual |    |                          | Parte del día actual |     |                          |
|---------------------------------|---------------------|-------------|----|--------------------------|----------------------|-----|--------------------------|
|                                 | ¡Somos los líderes! | 8           | ÷  | Ō                        | 8                    | ţ,  | Ŏ                        |
| <b>)</b> 1                      | Kingsville          | 83%         | 27 | 2:10 / 3:00              | 74%                  | 128 | 2:13 / 3:00              |
| 2                               | Newport             | 77%         | 27 | 2:01 / 3:00              | 78%                  | 146 | 2:05 / 3:00              |
| 3                               | Houston             | 76%         | 21 | 2:24 / 3:00              | 79%                  | 120 | 2:24 / 3:00              |
| 4                               | Greenville          | 66%         | 11 | 2:37 / 3:00              | 68%                  | 138 | 2:35 / 3:00              |
| 5                               | Aurora              | 65%         | 39 | 2:48 / 3:00              | 64%                  | 119 | 2:46 / 3:00              |
| 6                               | Milton              | 62%         | 11 | 2:56 / 3:00              | 56%                  | 115 | 2:53 / 3:00              |
| 7                               | Kearney             | 57%         | 22 | <mark>3:07</mark> / 3:00 | 59%                  | 93  | <mark>3:08</mark> / 3:00 |
| 8                               | Hamilton            | 54%         | 24 | <mark>3:21</mark> / 3:00 | 53%                  | 124 | <mark>3:23</mark> / 3:00 |
| 9                               | Manchester          | 53%         | 44 | <mark>3:09</mark> / 3:00 | 57%                  | 144 | 3:20 20                  |

### For help, call 800.848.4468 (options 1,2, and 3) or email: support@hme.com

**HME Training Portal** 

www.hme.com/training Scan to Visit >

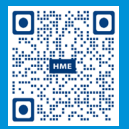

4 of 4

Find instructional videos, supporting documents, and other guides.

© 2022 HM Electronics, Inc. The HME logo and product names are trademarks or registered trademarks of HM Electronics, Inc. All rights reserved. 5.4.22